Инструкция по работе в настольном приложении ActiveMap Messages.

Как создавать маршрутные задания?

Для работы с маршрутными заданиями в Системе должен быть предварительно настроен специальный плагин.

1. Для создания маршрутных заданий выберите в разделе меню «Плагины» и перейдите во вкладку «Создание маршрута...». Откроется окно «Построение маршрута», содержащее такие блоки, как общий список дорог, список добавленных дорог, образующих маршруты и карта с дорогами.

| 襘 ActiveMap Messages                                    |                                                                                                    | - 0 ×                                                                                                    |
|---------------------------------------------------------|----------------------------------------------------------------------------------------------------|----------------------------------------------------------------------------------------------------|
| Файл Вид Инструменты Фильтры Плагины Отчеты Распис      | ания Слои и таблицы Объекты обслуживания Справка Поиск объектов в слоях                                         | Администратор 🔵 🔻 Лента уведомлений 2                                                                                                    |
| Открыть задание по ссылке или поиск с Создание маршрута | ь задание Карта заданий 🕅 Сортировка По номеру задания 👻 По убыванию 🗸                                          |                                                                                                    |
| 🕑 Параметры заданий                                     | Построение маршрута                                                                                             | - 🗆 ×                                                                                                    |
| 🕑 Назначено организации                                 |                                                                                                    |                                                                                                    |
| 🕑 Назначено исполнителю                                 | Кедровая ро                                                                                                    | ща                                                                                                    |
| 📀 Создатель задания                                     | Поиск                                                                                                    | A CONTRACT OF A CONTRACT OF A |
| 🕑 Организация-создатель                                 | Общий список дорог                                                                                              |                                                                                                    |
| 📀 Этапы                                                 | Полько выбранные Отжать выбранные                                                                               |                                                                                                    |
| новое (14)                                              |                                                                                                    |                                                                                                    |
| принято в работу (39)                                   | Проезд к дому № 1 по ул.Губкина                                                                                 | 4                                                                                                    |
| выполнено (27)                                          | Проезд ул.Пошибякина 26-28 к дому №30 по ул                                                                     |                                                                                                    |
| на удаление (0)                                         | 🗌 1,2,3 я Береговая                                                                                             |                                                                                                    |
| на проверке (0)                                         | 🗌 10-й Лесной пр-д                                                                                              |                                                                                                    |
| 🕐 Приоритеты                                            | П 11-й Лесной пр-д                                                                                              |                                                                                                    |
| 🕑 Виды работ                                            |                                                                                                    |                                                                                                    |
| <ul> <li>Стадии</li> <li>В паботе (3951)</li> </ul>     | П 12-й Лесной по-л                                                                                              |                                                                                                    |
| О Завершено                                             | Пания посной прид                                                                                               |                                                                                                    |
| Отказано<br>Все                                         | 18-Й MKP.                                                                                                    |                                                                                                    |
| 🔿 Дополнительные поля                                   | Количество 2355 Количество выбранных: 0                                                                         | <b>Vouerann</b>                                                                                                    |
| $\oplus$                                                | Добавить Удалить все                                                                                            |                                                                                                    |
| 📀 Объекты обслуживания                                  | Список добавленных дорог, образующих маршруты                                                                   |                                                                                                    |
| 📀 Контракты                                             | MAKP. 4.4 4-VI NKP. A                                                                                           |                                                                                                    |
| Φοτο                                                    | Династия                                                                                                    |                                                                                                    |
|                                                         | ПАНЕЛЬ И                                                                                                    |                                                                                                    |
|                                                         | MKP. 55 MKP. 26 MKP. 26 MKP. 26                                                                                 | Роснертегаз                                                                                                    |
|                                                         | Huyonsoxan                                                                                                    |                                                                                                    |
|                                                         | С 6-И МКР церков С 343                                                                                          |                                                                                                    |
|                                                         | 1-Й МКР. парк им. МКР. 24                                                                                       |                                                                                                    |
|                                                         | Количество 0                                                                                                    |                                                                                                    |
|                                                         | Дата создания задания:                                                                                          | ГСК ХАРЛЕЙ                                                                                                    |
|                                                         | Перезагрузить слой     Создать задание                                                                          |                                                                                                    |
| Очистить Применить                                      | Загружено заданий: 100 / <u>3951</u> Выбрано заданий: О <u>Выбрать загруженные задания</u> Изменить выбранные 💙 |                                                                                                    |

2. Построить маршрут можно несколькими способами:

2.1. Используя строку поиска, введите название дороги. Названия автоматически отсортированы по наименованию дорог. Далее отметьте дороги галочками и нажмите «**Добавить**». Выбранные дороги на карте будут окрашены цветом и перемещены в блок маршрутов.

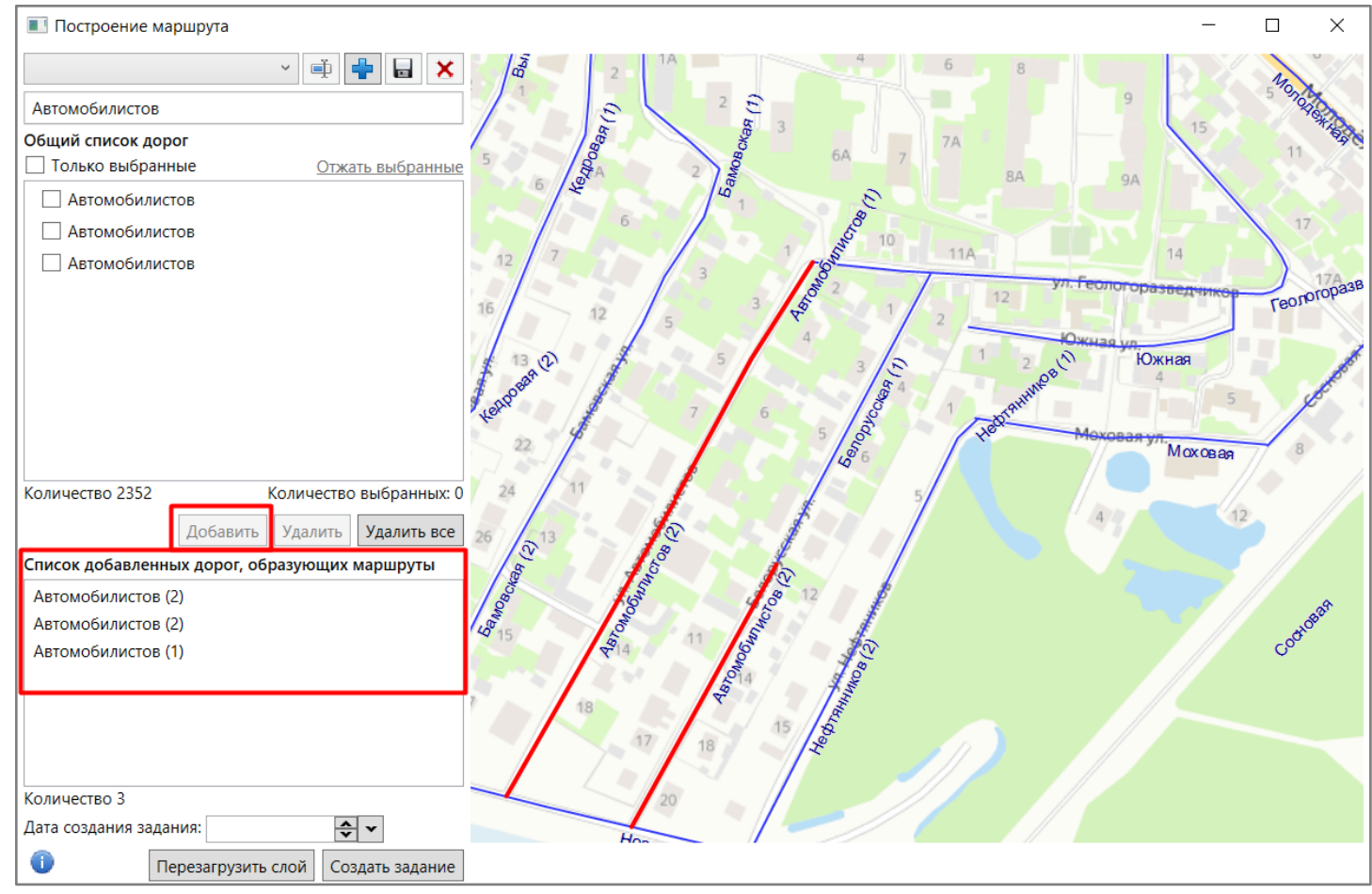

Нажатие на кнопку «Удалить все» позволяет удалить из списка разом все дороги, образующие маршрут.

2.2. Выберите маршруты из заранее сохраненных шаблонов. Для этого нажмите на кнопку над общим списком дорог, после чего развернется список шаблонов с заранее сохраненными маршрутами. Пролистывая список, выберите необходимый шаблон.

После выбора интересующего шаблона все дороги, сохраненные в этом шаблоне, будут отмечены галочкой. Далее нажмите «Добавить», чтобы переместить выбранные дороги в блок маршрутов.

| Построение маршрута                           | -                                 |        |
|-----------------------------------------------|-----------------------------------|--------|
| Маршрут 1 🛛 🗸 🐳 🖬 🗙                           | 16A 106 <sup>2</sup> 5            | V-En   |
| Поиск                                         | 7 5 Новатах:<br>Таркосаленефтегаз | 16     |
| Общий список дорог                            | Future 2                          |        |
| Только выбранные Отжать выбранные             | 8 2 2A 484 6                      | 10     |
|                                               | Пекарня 104 44 10 4 -             |        |
| Проезд к дому № 1 по ул.Губкина               | 1 115                             | 9 12   |
| Проезд ул.Пошибякина 26-28 к дому №30 по ул   |                                   | Menen  |
| П 1,2,3 я Береговая                           | 4 3 2 1 Maypma №1 3 54 m          | empoi  |
| П 10-й Лесной пр-д                            | ейная ул. 284 Азрологическае ул.  |        |
| П 11-й Лесной пр-д                            | 14 11 10 9 8                      |        |
| □ □ 12A                                       | ya E.K. Konecunikosoji            |        |
| П 12-й Лесной пр-д                            |                                   |        |
| П 13-й Лесной пр-л                            |                                   | 1 4    |
|                                               | 5 3 Школа № 3 2                   | 2 4    |
| Количество 2329 Количество выбранных: 0       | 9 11 ODNS                         | 6      |
| Добавить Удалить <b>Удалить все</b>           |                                   | 33     |
| Список добавленных дорог, образующих маршруты |                                   | 6A     |
| Рыжкова улица 🔨                               |                                   | $\sim$ |
| Проезд № 7                                    |                                   |        |
| Заводская улица                               |                                   | 10     |
| Пионерская улица                              |                                   | $\sim$ |
| Комсомольская улица                           | -3 2 11 17 Tecnoroparegramop      |        |
| Полярная улица                                |                                   | 14A    |
| Проезд № 4 V                                  |                                   |        |
| Количество 26                                 |                                   |        |
| Дата создания задания:                        | 6                                 |        |
| Перезагрузить слой     Создать задание        |                                   |        |

2.3. Выберите дороги на карте мышкой. Чтобы выбрать сразу несколько дорог, зажмите клавишу Shift и отметьте необходимые дороги на карте. Отмеченные дороги будут окрашены цветом. Далее нажмите «**Добавить**», чтобы переместить выбранные дороги в блок маршрутов.

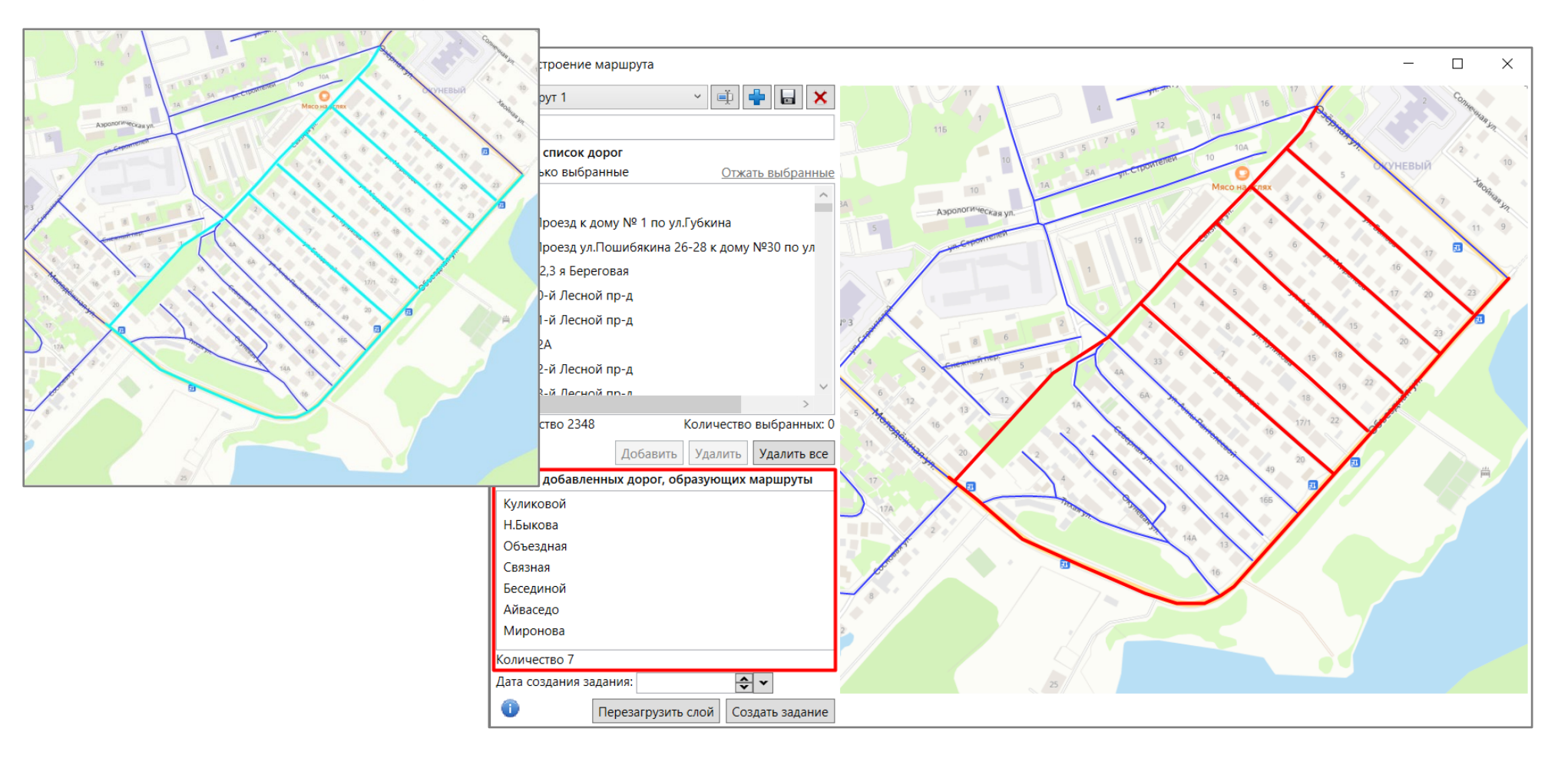

3. После выбора дороги одним из предложенных способов нажмите «**Создать задание**». После нажатия на кнопку в Системе будет создано задание и откроется окно редактирования. В этом окне укажите срок выполнения, назначенную организацию, а также исполнителя задания и нажмите «**Сохранить**». Назначенное задание отобразится в общем списке.

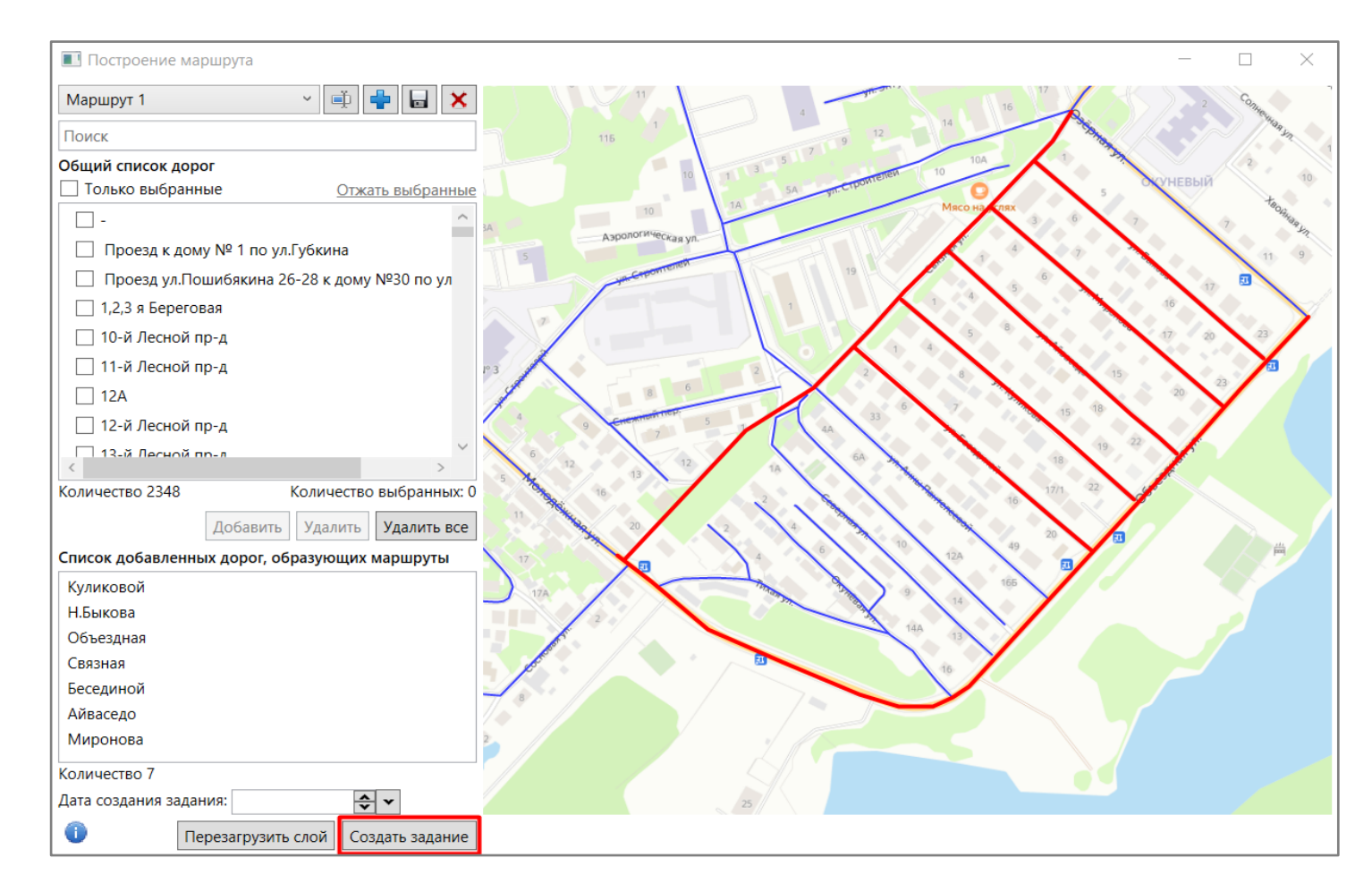